| SENGUBG | Revision | 0.70       |
|---------|----------|------------|
| JENJUNJ | Date     | 17/02/2025 |
|         |          |            |

# **Sensors overview**

Configuring sensors within Toolset is an essential part of monitoring vital data imported from a car. **The** following provides an overview of how to configure analogue and digital sensors, and various configuration options.

Note: Refer to Beacons for configuring a digital beacon input.

# Analog sensors

# Identify an analog input

You can configure the name of the analog inputs on the **Hardware Settings** node (1). Underneath each input label is a connection identifier in the format 'CX.Y', where X and Y are values that identify the connector and the pin of the device, respectively (2).

| Hardware Settings                                                                         | Local (Badenia 5) - Analog Inputs           |                  |                  |                  |
|-------------------------------------------------------------------------------------------|---------------------------------------------|------------------|------------------|------------------|
| Configure the hardware settings for the local<br>and any remote devices. The order of any | Configure the analog inputs for the device. |                  |                  |                  |
| which they are connected to the device or they<br>will not function.                      | Input 01                                    | Input 02         | Input 03         | Input 04         |
|                                                                                           | 1 Name Example Analog Input                 | Name Input 02    | Name Input 03    | Name Input 04    |
| ∡ Local                                                                                   | Connection C2.26 2                          | Connection C2.12 | Connection C2.25 | Connection C2.11 |
| Badenia S                                                                                 |                                             |                  |                  |                  |
| Analog Inputs (40)                                                                        | Input 05                                    | Input 06         | Input 07         | Input 08         |
| CAN Ports (8)                                                                             | Name Input 05                               | Name Input 06    | Name Input 07    | Name Input 08    |
| Digital Inputs (10)                                                                       | Connection C2.9                             | Connection C2.10 | Connection C2.8  | Connection C2.24 |
| Digital PWM Outputs (4)                                                                   |                                             |                  |                  |                  |
| Excitations (10)                                                                          | Input 09                                    | Input 10         | Input 11         | Input 12         |
| LIN Ports (2)                                                                             | Connection C2.7                             | Connection C2.23 | Connection C2.22 | Connection C2.6  |
| Serial Ports (2)                                                                          |                                             |                  |                  |                  |

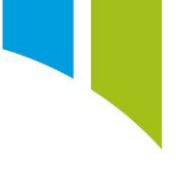

## Add an analog sensor

You can now configure the analog input on the **Sensors** node. To specify the desired sensor input, select an analog input (1), click the 'import' icon (2), and then click **Import Individually** (3). You can import multiple sensors as a group (4). You can import and export sensors between existing setups.

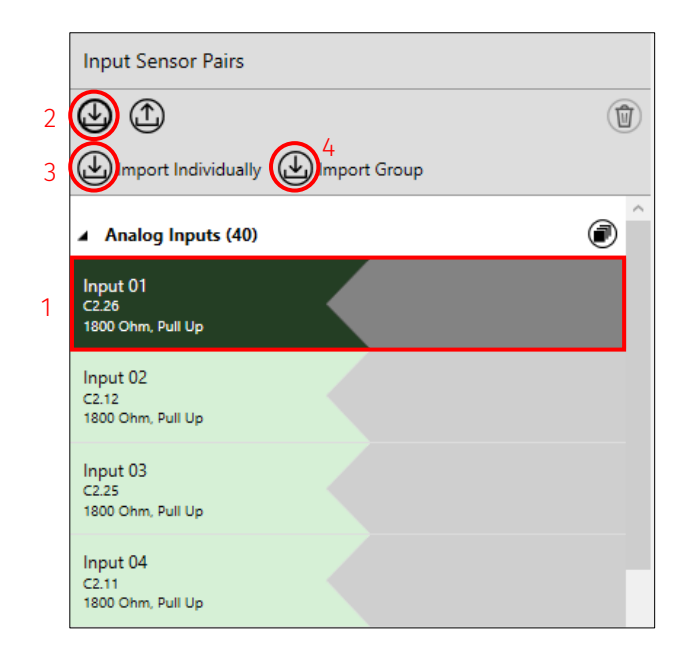

When you click the 'import' icon a popup is displayed that shows the Toolset sensor library. This allows you to select the required sensors. Select the required sensor (1), and then click **Import** (2).

|                   | IName                       | Туре                   |   |  |
|-------------------|-----------------------------|------------------------|---|--|
| Read-Only Library | ✓ Analog Push Button Sensor | Analog Voltage Sensors |   |  |
| P My Library      | ∧ Analog Voltage Sensor     | Analog Voltage Sensors | 1 |  |
|                   |                             |                        |   |  |
|                   |                             |                        |   |  |

## Configure an analog voltage sensor

### Sensor properties

Once the sensor is imported, a new window is displayed to the right of the screen to allow you to configure the sensor.

Enter a name for the sensor (1), add an optional comment about the sensor (2), and specify the termination type if required (3).

| Sensor Prop   | perties                   |              |           |
|---------------|---------------------------|--------------|-----------|
| Configure the | properties of the sensor. |              |           |
| Name 1        | Analog Sensor             |              |           |
| Comment 2     | Example analog sensor for | r User Guide |           |
| Termination   | Pull-up 👻                 | Value        | 1800 Ohms |
|               | None                      |              |           |
| 3             | Pull-down                 |              |           |
|               | Pull-up                   |              |           |
|               |                           |              |           |
|               |                           |              |           |

Terminations are available on specific inputs. You can see which inputs feature software selectable termination in the **Input Sensor Pairs** menu. The available termination for the input is denoted under the connector/pin identifier (1).

If no termination is available, 'No Termination' is displayed (2). If a 'Pull Up' termination is selected, the resistor must be specified to match the value in the **Sensor Pairs** menu.

The Pull Up termination is not available on all inputs. The Pull Down termination is not available on all analog inputs.

| 1 | Input 08<br>C2.24<br>1800 Ohm, Pull Up |
|---|----------------------------------------|
| 2 | Input 09<br>C2.7<br>No Termination     |

## Calibrated channel

Enter the calibrated channel name for the sensor (1), the units for the output quantity (2), and specify the data type (3). You can set an optional uncalibrated channel name to generate a raw uncalibrated voltage channel (4).

| Calibrated  | d Channel                     |   | Uncalibrated Channel                                                 |
|-------------|-------------------------------|---|----------------------------------------------------------------------|
| Configure t | he calibrated sensor channel. |   | Optionally set the name to generate an uncalibrated voltage channel. |
| Name        | Calibrated Analog Sensor      | 1 | Name Analog Input Raw Voltage 4                                      |
| Quantity    | pressure v                    | 2 |                                                                      |
| Data Type   | F32 ×                         | 3 |                                                                      |
|             |                               |   |                                                                      |

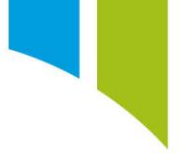

### Sensor calibration

You can now calibrate the analog sensor input. You can define the conversion between voltage units (µV, mV, kV) (1) and the units of the selected output quantity (in this case the units of the selected quantity (pressure) are in bar) (2).

| Calibration                       | 1 |   |      |     | n |   |
|-----------------------------------|---|---|------|-----|---|---|
|                                   | 1 |   |      |     | Ζ | _ |
| Define the calibration to convert | V | v | into | bar |   | ~ |

There are three calibration types available to select from the **Calibration Type** dropdown menu:

#### Gain & Offset

Used for proportional calibrations. You can apply a gain and offset to the raw analog voltage input to generate the calibrated output channel. You can insert the required gain and offset, invert the gain and the offset applied before the gain if required. The sensor curve is displayed on the X/Y chart and the equation of the line is displayed in the equation box. When connected to the device, the current sensor readout is displayed on the X/Y chart.

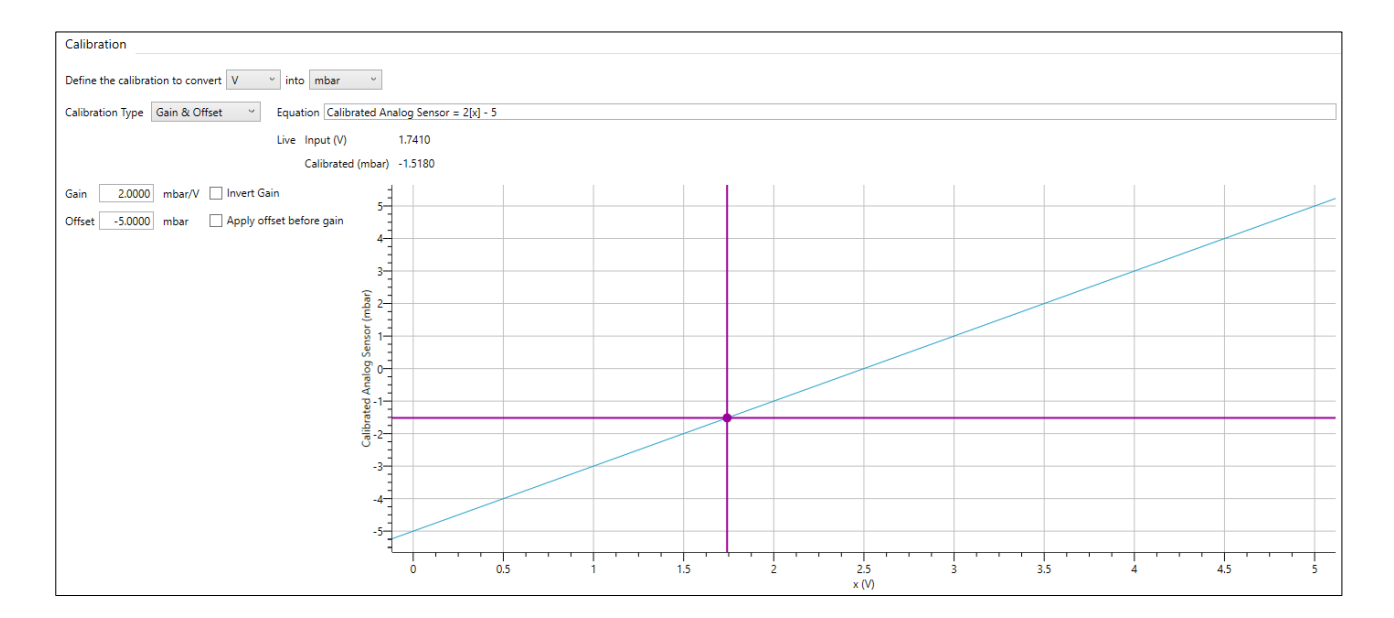

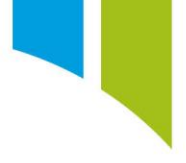

#### Coefficients

Used for exponential sensor curves. You can add and remove the number of orders from the equation with the = and 'bin' icons. Use the 'insert entry' tools to add orders before or after entries in the table. The sensor curve is displayed on the X/Y chart and the equation of the line is displayed in the equation box. When connected to the device, the current sensor readout is displayed on the X/Y chart.

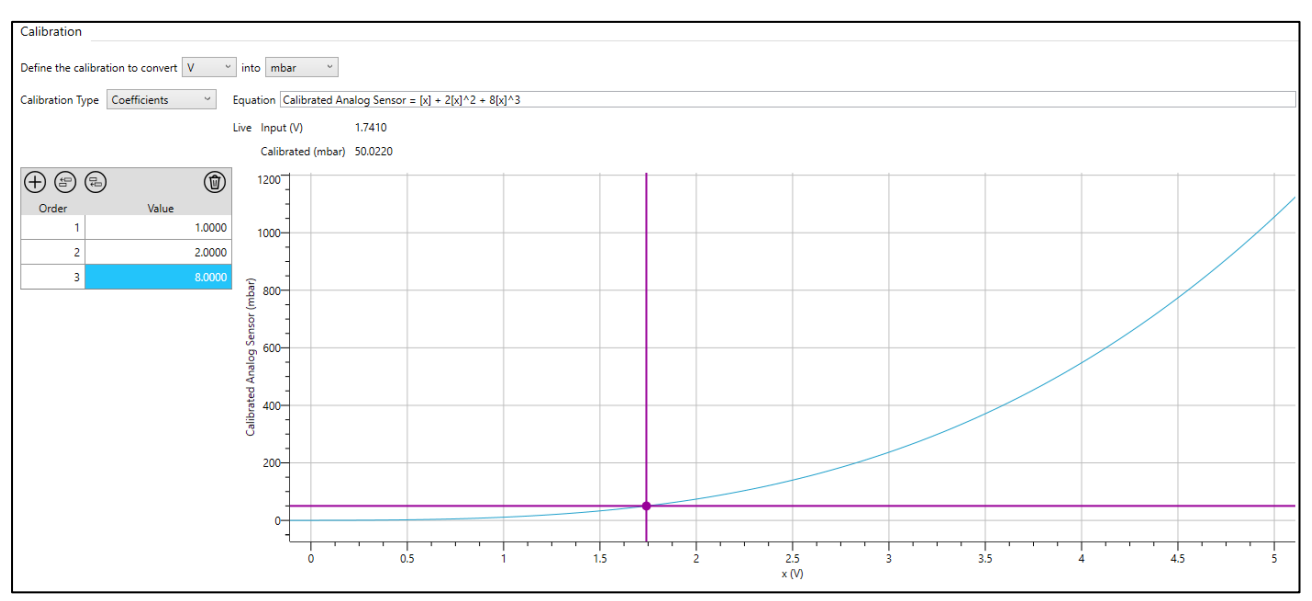

#### Look-up Table

Used to configure a sensor when the sensor curve is known from a datasheet or look-up table. In the look-up table you can associate certain values of the input channel to a corresponding output value. Toolset then offers three modes to interpolate input/output points in the look-up table:

- **Extrapolate** Toolset estimates output values given an input value outside the defined range.
- Interpolate Toolset calculates the output values between defined input value and corresponding output values.
- Sample & Hold Toolset holds the output value of its corresponding input until the next defined input value is reached and the output is then updated

By default, the interpolation mode is set to Interpolate.

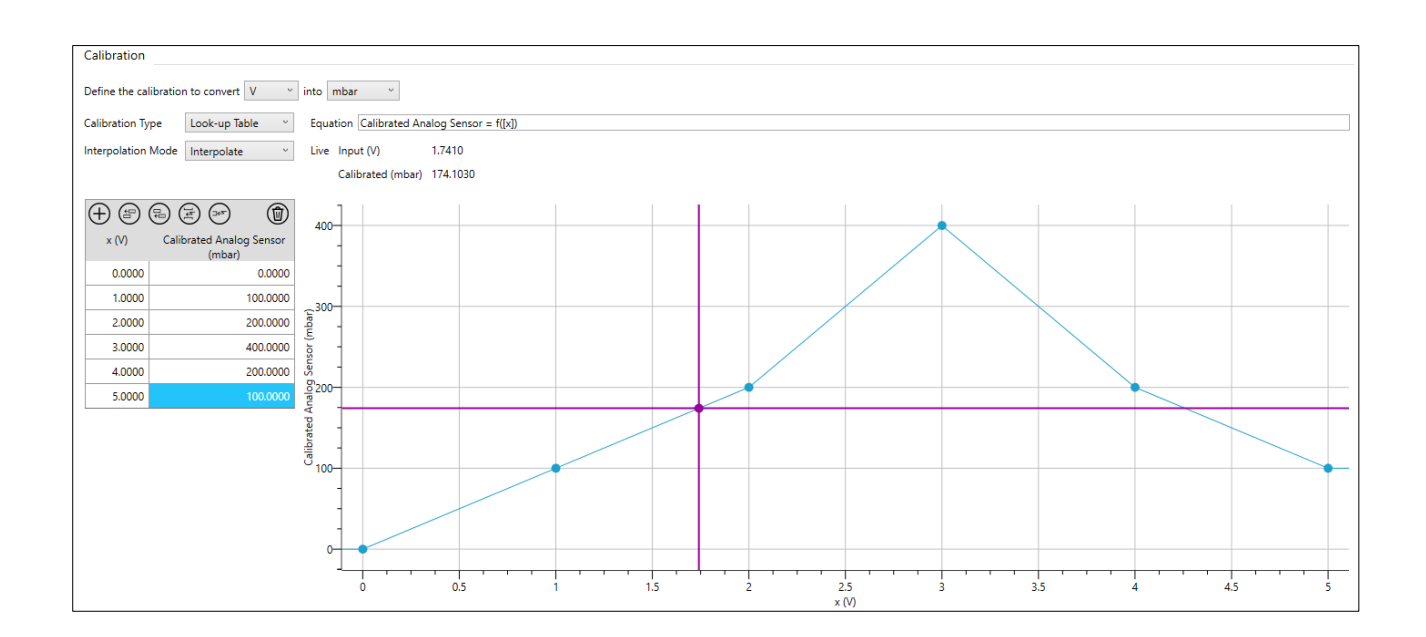

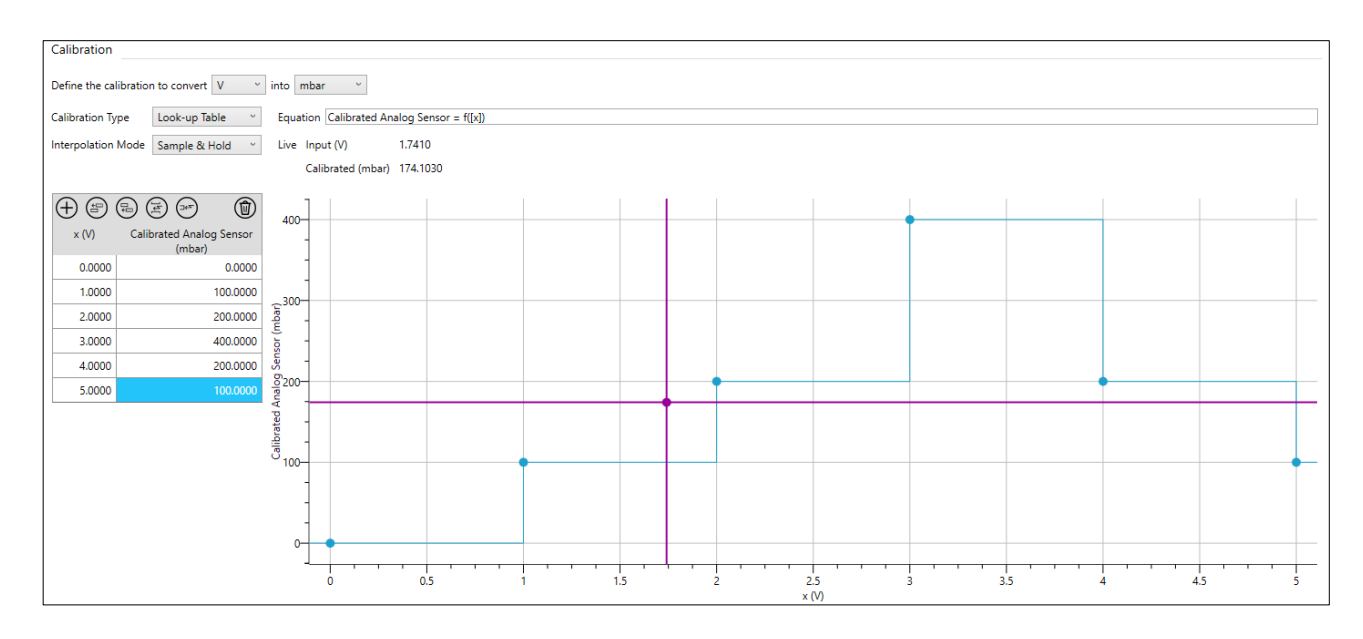

**Note**: The **Equation** display is a display of the mathematical function of the sensor curve only. The equation of the sensor curve cannot be written in the field. If you need to copy in a known equation, transfer that equation into a coefficient or table form, and then copy those values into Toolset. You can copy tables from external sources and then copy them into Toolset. Once the table is copied, the corresponding equation will match.

## Configure an analog push button sensor

The push button sensor provides a way to use the analog input as a push button/switch input. The AIN input has a maximum input range of 0-30V 'to battery'. However, if you select 'switch to ground' an external pull up resistor is required to generate the switch to the input logic.

| 0.1.1                  |                                                          |
|------------------------|----------------------------------------------------------|
| Details                |                                                          |
| Sensor Name            | Analog Sensor                                            |
| Comment                | Example analog sensor for User Guide                     |
|                        |                                                          |
| Manufacturer State     | 15                                                       |
| Manufacturer Status    | This is a normal item.                                   |
| Button                 |                                                          |
| Name                   | Analog Push Button Sensor                                |
| Threshold              | 2500                                                     |
| Trigger button press o | n the Rising v edge of the input channel. Falling Rising |

# Configure an analog switch sensor

Add a name for the switch sensor (1) and an optional comment about the sensor (2) in the **Details** section. The actual switch sensor name is configurable in the **Switch** section (3).

|   | Sensor Pro                              | operties                                          |  |  |  |  |
|---|-----------------------------------------|---------------------------------------------------|--|--|--|--|
|   | Configure the properties of the sensor. |                                                   |  |  |  |  |
| 1 | Name                                    | Analog Sensor                                     |  |  |  |  |
| 2 | Comment                                 | Example analog sensor for User Guide              |  |  |  |  |
|   | Manufactu<br>Manufactur                 | urer Status<br>er Status O This is a normal item. |  |  |  |  |
|   | Switch                                  |                                                   |  |  |  |  |
| 3 | Configure t<br>Name An                  | he name of the switch.<br>alog Switch Sensor      |  |  |  |  |

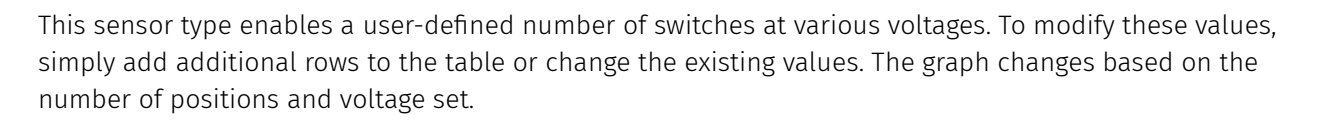

The order of the positions must be respective to the voltages, such that the voltages increase from 0V to 5V. If this condition is not satisfied, then Toolset displays an error and highlights the boxes in red.

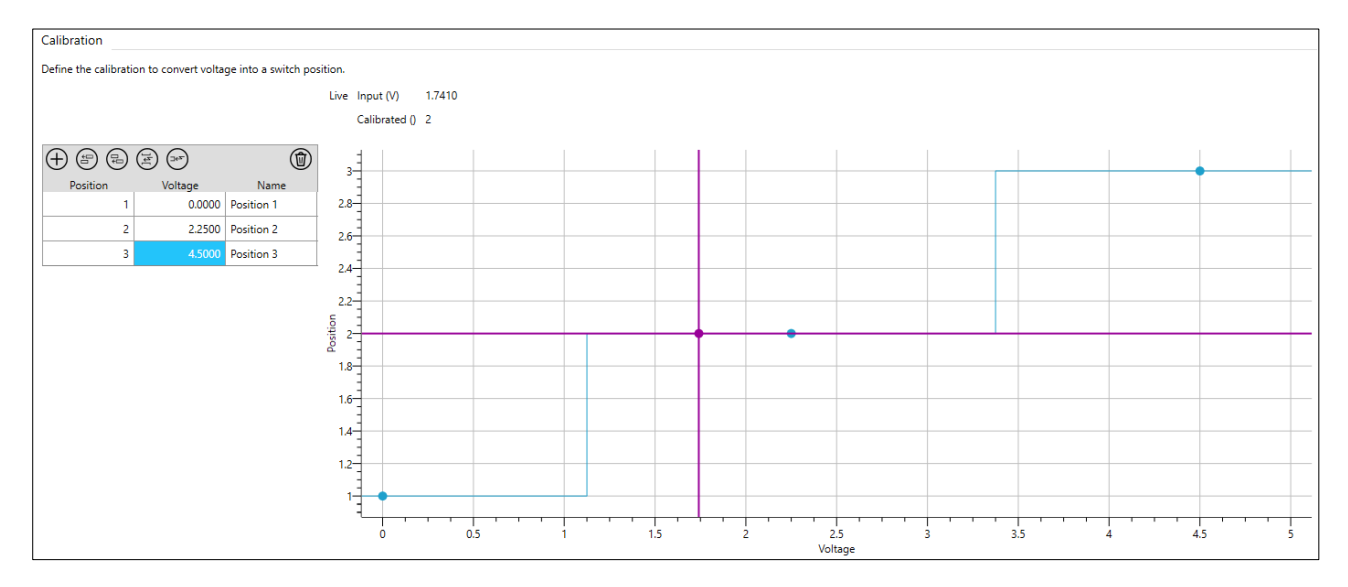

# **Digital sensors**

## Identify a digital input

You can configure the names of digital inputs on the **Hardware Settings** node, depending on the sensor configuration required.

| Hardware Settings                                                    | Local (Badenia 5) - Digital Inputs                         |                                                  |                                                  |                                                  |
|----------------------------------------------------------------------|------------------------------------------------------------|--------------------------------------------------|--------------------------------------------------|--------------------------------------------------|
| and any remote devices. The order of any                             | Configure the digital inputs for the device.               |                                                  |                                                  |                                                  |
| which they are connected to the device or they<br>will not function. | Digital 01                                                 | Digital 02                                       | Digital 03                                       | Digital 04                                       |
|                                                                      | Name Example Digital Input                                 | Name Digital 02                                  | Name Digital 03                                  | Name Digital 04                                  |
| 4 1021                                                               | Connection C2.17                                           | Connection C2.18                                 | Connection C2.36                                 | Connection C2.30                                 |
| Badenia 5                                                            | Type 💿 Level 🔿 Beacon 🔾 Pulse                              | Type 💿 Level 🔿 Beacon 🔿 Pulse                    | Type      Level      Beacon      Pulse           | Type 💿 Level 🔿 Beacon 🔿 Pulse                    |
| Analog Inputs (40)                                                   |                                                            |                                                  |                                                  |                                                  |
| CAN Ports (8)                                                        | Digital 05                                                 | Digital 06                                       | Digital 07                                       | Digital 08                                       |
| Digital Inputs (10)                                                  | Name Digital 05                                            | Name Digital 06                                  | Name Digital 07                                  | Name Digital 08                                  |
| Digital PWM Outputs (4)                                              | Connection C2.35<br>Type      Level      Beacon      Pulse | Connection C3.9<br>Type   Level   Beacon   Pulse | Connection C3.8<br>Type   Level   Beacon   Pulse | Connection C3.3<br>Type   Level   Beacon   Pulse |
| Excitations (10)                                                     |                                                            |                                                  |                                                  |                                                  |
| LIN Ports (2)                                                        | Digital 09                                                 | Digital 10                                       |                                                  |                                                  |
| Serial Ports (2)                                                     | Name Digital 09                                            | Name Digital 10                                  |                                                  |                                                  |
|                                                                      | Connection C3.7                                            | Connection C3.2                                  |                                                  |                                                  |
|                                                                      | Type 💿 Level 🔿 Beacon 🔿 Pulse                              | Type      Level      Beacon      Pulse           |                                                  |                                                  |
|                                                                      |                                                            |                                                  |                                                  |                                                  |
|                                                                      |                                                            |                                                  |                                                  |                                                  |

## Add a digital sensor

You can then configure the digital input on the **Sensors** node. To specify the desired sensor input, select a digital input (1), click the 'Import' icon (2), and then click **Import Individually** (3). You can import multiple sensors as a group (4) and import and export sensors between existing setups.

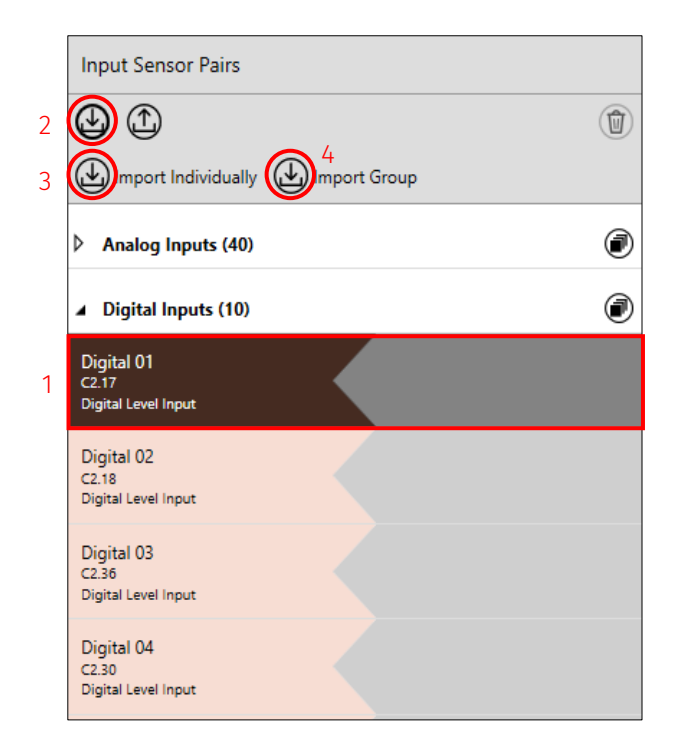

When you click the 'import' icon a popup is displayed that shows the Toolset sensor library. This allows you to select the required sensors. Select the required sensor (1), and then click **Import** (2).

| he selected directory and all subdiff                                                                                                    | ectoria | es are searched for suitable items.  |                       |   |   |  |
|----------------------------------------------------------------------------------------------------|---------|--------------------------------------|-----------------------|---|---|--|
| Libraries                                                                                                    |         | Name                                 | Туре                  |   |   |  |
| Read-Only Library                                                                                                    | 17      | DF11i Rotational Sensor              | Digital Pulse Sensors |   |   |  |
| 2024 AC INPUTS                                                                                                    | η.      | Digital Push Button Sensor           | Digital Level Sensors |   | 1 |  |
| 2024 Bat Limitation Math<br>2024 CAN<br>2024 Firefly<br>2024 Led Configuration<br>2024 Logic Channels<br>2024 SC3<br>2024 Toca Scrutineering<br>AliveDrive PDR 2.0<br>AMR GT3<br>Auto Backup<br>CAN Streams PDR 2.0<br>Display Sim Channels<br>Ethan<br>MUX Examples<br>NM Frame<br>Ronge<br>Slider<br>Update Files<br>2024 SC3 |         | Rotational Sensor                    | Digital Pulse Sensors |   |   |  |
| >                                                                                                    | Filter  | start typing to filter the selection |                       | _ |   |  |

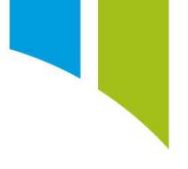

# Configure a digital push button sensor

Add a name for the sensor (1) and an optional comment about the digital button (2) in the **Details** section. The actual button channel name is configurable (3), together with the 'mode' (4) in the **Button** section. The 'mode' allows you to configure if the button triggers on the rising or falling edge of the digital input channel.

| Details                                       |                                            |
|-----------------------------------------------|--------------------------------------------|
| Sensor Name                                   | Digital Push Button                        |
| Comment                                       | Example digital push button for User Guide |
| Manufacturer S<br>Manufacturer Stat<br>Button | us O This is a normal item.                |
| Name                                          | Example Digital Push Button                |
| Trigger button pre                            | edge of the input channel.                 |

## Configure a DF11i rotational sensor

If a DF11i wheel speed sensor is attached to a digital input, you can configure the number of pulses that occur in a revolution of the sensor trigger wheel.

Note: For a 48- tooth reluctor wheel, the total number of pulses per revolution is 96.

You can enter a name for the sensor (1) and add an optional comment (2) about it in the **Details** section. You can configure the **Calibrated Channel** name (3) and set the number of pulses per revolution (4).

|   | Details                                                                           |                                                     |  |  |  |  |  |  |  |  |  |  |
|---|-----------------------------------------------------------------------------------|-----------------------------------------------------|--|--|--|--|--|--|--|--|--|--|
| 1 | Sensor Name DF11i Rotational Sensor                                               |                                                     |  |  |  |  |  |  |  |  |  |  |
| 2 | Comment                                                                           | nent Example DF11i rotational sensor for User Guide |  |  |  |  |  |  |  |  |  |  |
|   | Manufacturer Status Manufacturer Status This is a normal item. Uncalibrated Input |                                                     |  |  |  |  |  |  |  |  |  |  |
|   | Input Type                                                                        |                                                     |  |  |  |  |  |  |  |  |  |  |
|   | Calibrated Channel                                                                |                                                     |  |  |  |  |  |  |  |  |  |  |
| 3 | Output                                                                            | Front Right DF11i Wheel Speed                       |  |  |  |  |  |  |  |  |  |  |
|   | 4                                                                                 | One revolution occurs every 8 pulses                |  |  |  |  |  |  |  |  |  |  |

# Configure a rotational sensor

If another type of wheel speed or rotational sensor is used, then you must import the rotational sensor. There are four different options:

| Sensor Type | Specification              | Description                      |  |  |  |
|-------------|----------------------------|----------------------------------|--|--|--|
| Active      | Hall effect – Driven Low   | Low would assert an output of 1  |  |  |  |
|             |                            | when the input signal is Low     |  |  |  |
| Active      | Hall effect – Driven High  | High would assert an output of 1 |  |  |  |
|             |                            | when the input signal is High    |  |  |  |
| Passive     | Variable Reluctance Sensor | Uses a two-wire sensor and       |  |  |  |
|             |                            | magnetic pickup                  |  |  |  |
| Passive     | Crankshaft Position        | Uses a two-wire sensor and       |  |  |  |
|             |                            | magnetic pickup                  |  |  |  |

You can enter a name for the sensor (1) and add an optional comment (2) about it in the **Details** section. Select the uncalibrated input type (3). You can configure the calibrated output channel name (4) and set the number of pulses per revolution (5). This is determined by the tooth count of the trigger wheel used to drive the digital input.

**Note:** If you create an input for a wheel speed sensor, the sensor is not defined internally as a wheel speed until it is set up within the **Wheel Speed** node. Until this is done, Toolset only recognizes it as a rotational sensor.

|   | Details                                                        |                                                                                                    |  |  |  |  |  |  |  |  |  |
|---|----------------------------------------------------------------|----------------------------------------------------------------------------------------------------|--|--|--|--|--|--|--|--|--|
| 1 | Sensor Name Rotational Sensor                                  |                                                                                                    |  |  |  |  |  |  |  |  |  |
| 2 | Comment Example rotational sensor for User Guide               |                                                                                                    |  |  |  |  |  |  |  |  |  |
|   | Manufacturer Status Manufacturer Status This is a normal item. |                                                                                                    |  |  |  |  |  |  |  |  |  |
|   | Uncalibrated Input                                             |                                                                                                    |  |  |  |  |  |  |  |  |  |
| 3 | Input Type                                                     | <ul> <li>Active (Hall Effect - Driven Low)</li> <li>Active (Hall Effect - Driven High)</li> <li>Passive (Variable Reluctance Sensor)</li> <li>Passive Crankshaft Position</li> </ul> |  |  |  |  |  |  |  |  |  |
|   | Calibrated Channel                                             |                                                                                                    |  |  |  |  |  |  |  |  |  |
| 4 | 4 Output Calibrated Rotational Sensor Output                   |                                                                                                    |  |  |  |  |  |  |  |  |  |
|   | 5                                                              | One revolution occurs every 8 pulses                                                                                                    |  |  |  |  |  |  |  |  |  |

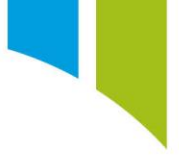

# Digital input information

## Maximum input voltage

The table below shows the maximum input voltage for the different sensor types:

| Input type                 | Maximum input voltage                                                                               |  |  |  |  |  |
|----------------------------|----------------------------------------------------------------------------------------------------|--|--|--|--|--|
| Digital Push Button Sensor | Battery voltage (up to 32V)                                                                         |  |  |  |  |  |
| Rotational Sensor          | Battery voltage (up to 32V)                                                                         |  |  |  |  |  |
| DF11i Rotational Sensor    | Only to be used with a DF11i Sensor. Any over-voltage could cause damage to the pull down resistor. |  |  |  |  |  |

### Threshold voltages

The table below shows the threshold voltages for the signal edge detection. Both the upper and lower thresholds must be passed for an edge to be detected. The input remains registered until both the upper and lower threshold have been passed back through again.

| Mode                        | Pull         | Lower voltage threshold (V) | Upper voltage threshold (V) |  |  |  |
|-----------------------------|--------------|-----------------------------|-----------------------------|--|--|--|
| OFF                         | None         | 0                           | 0                           |  |  |  |
| Beacon/Level/Hall<br>Effect | Pull<br>Up   | 1.5                         | 2.5                         |  |  |  |
| VRS                         | None         | -0.5                        | 0.5                         |  |  |  |
| Current (DF11i)             | Pull<br>Down | 2.25                        | 3.25                        |  |  |  |

The diagram below shows the digital input edge detection logic. Both the lower and upper thresholds must be passed, in either direction, for an edge to be detected by the CLU.

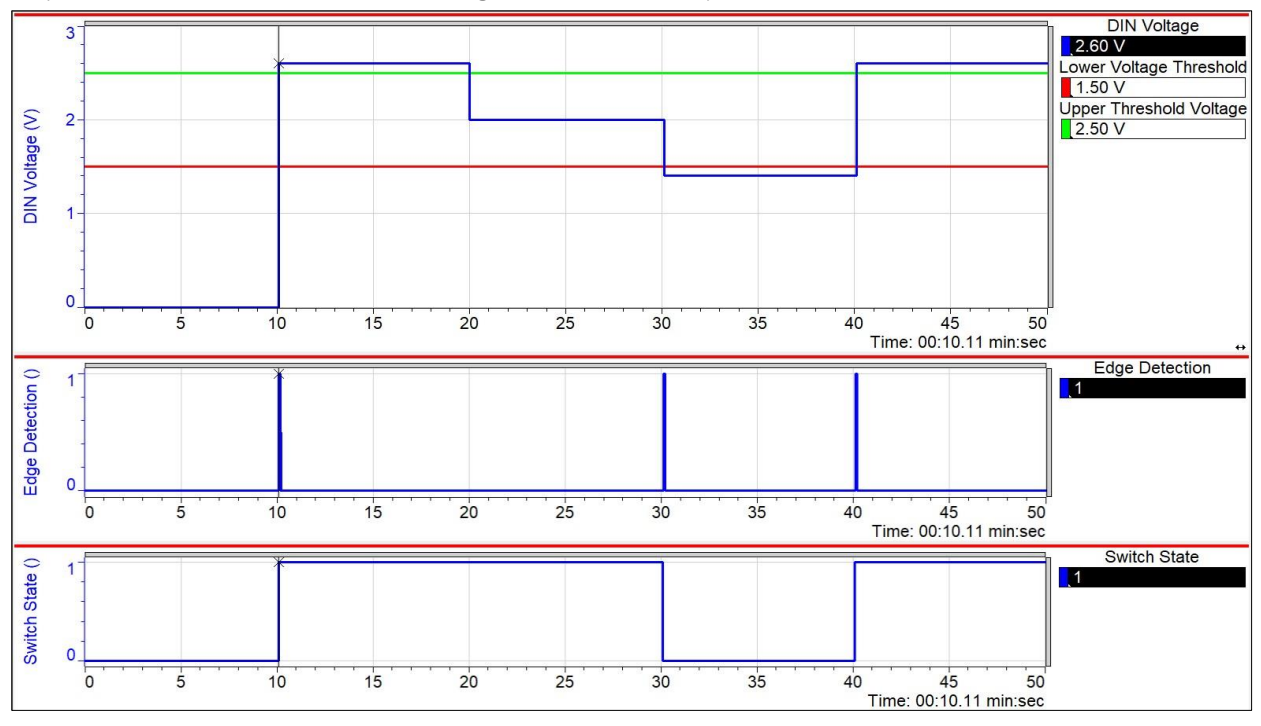

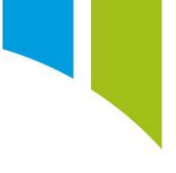

# **Virtual sensors**

You can configure CAN channels (see **Setups - Streams**) to be an analog voltage input or a digital level input from the **Type** dropdown menu.

| Input Sensor Pairs                    |   |  |  |  |  |
|---------------------------------------|---|--|--|--|--|
|                                       | Û |  |  |  |  |
| Analog Inputs (40)                    | ۲ |  |  |  |  |
| Digital Inputs (10)                   | ۲ |  |  |  |  |
| Expansion Device 1 Analog Inputs (24) | ۲ |  |  |  |  |
| Expansion Device 1 Digital Inputs (4) | ۲ |  |  |  |  |
| Expansion Device 2 Analog Inputs (24) | ۲ |  |  |  |  |
| Expansion Device 2 Digital Inputs (4) | ۲ |  |  |  |  |
| Virtual Analog Inputs (1)             | ۲ |  |  |  |  |
| Virtual Digital Inputs (1)            | ۲ |  |  |  |  |

When you select an analog voltage input or a digital level input type, a virtual sensor is generated on the **Sensors** node.

| Cont     | ent                                         |      |                                                                                                    |           |   |        |   |  |  |   |   |
|----------|---------------------------------------------|------|----------------------------------------------------------------------------------------------------|-----------|---|--------|---|--|--|---|---|
| Config   | gure the content that makes up this packet. |      |                                                                                                    |           |   |        |   |  |  |   |   |
| $\oplus$ |                                             |      |                                                                                                    |           |   |        |   |  |  | ( | D |
| Name     | Virtual Analog Input                        | Туре | Analog Voltage Input 🛛 👻                                                                                                    | Start Bit | 0 | Length | 1 |  |  |   |   |
| Name     | Virtual Digital Input                       | Туре | Digital Level Input<br>Channel<br>Bit-Field Channel<br>Indexor<br>Analog Voltage Input<br>Digital Level Input<br>Button Group<br>Multiplexed Region | Start Bit | 0 | Length | 1 |  |  |   |   |

A virtual sensor is configured in the same way as a standard analog or digital sensor.